## Megfigyelés hozzáadása

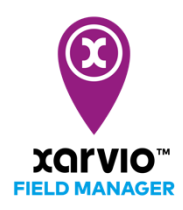

A xarvio FIELD MANAGER lehetőséget nyújt a felhasználóknak megfigyelés hozzáadására. Bármikor amikor eltérést észlelsz a tábla tényleges állapotában, akár a táblán állva is rögzítheted azt a xarvio FIELD MANAGER programba minden hozzákapcsolódó fontos információval együtt. Ez fontos a felhasználók még pontosabb és még inkább szakterület-specifikus ajánlásokkal való ellátásához.

- A kezdéshez, először kövesd a feladat hozzáadásának ezen három lehetőségét a xarvio FIELD MANAGERben.
- Miután rákattintottál a Feladat hozzáadása menüpontra a fent említett lehetőségek bármelyikén keresztül, megjelenik egy új képernyő, amely a különböző típusú feladatokat mutatja. A folytatáshoz válassza a Megfigyelés lehetőséget.

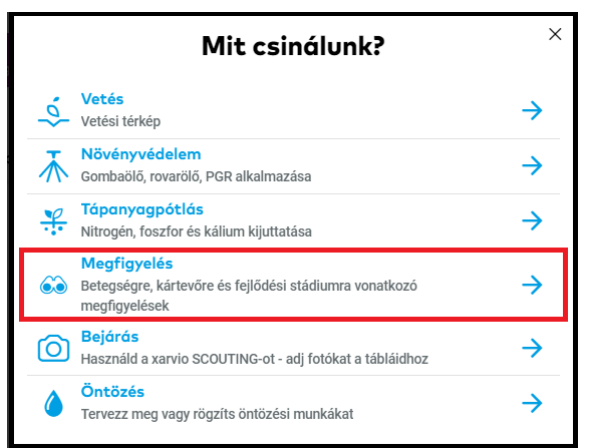

- Ha a megfigyelést a Feladatok képernyőre kattintva hozod létre, ellenőrizd, hogy kiválasztottad-e a táblát és a folytatáshoz kattints a Mentés menüpontra.
- A **Megfigyelések** képernyőn kezd el az adatok rögzítését.

| Megfigyelések                                                             |         |                                                                                                    |                   |                                       |                                                                                         |                                                     |
|---------------------------------------------------------------------------|---------|----------------------------------------------------------------------------------------------------|-------------------|---------------------------------------|-----------------------------------------------------------------------------------------|-----------------------------------------------------|
| 1 Tábla   Öszi búza   8,4 ha<br>Öregdűlő<br>BBCH 31 - 8,36 ha - ALFÖLD 90 | BBCH 31 | Megfigyelás dótume Megfigyelt fejődési stádlum 4   2021.04.29 Image Megfigyelés Vincs megfigyelés   Fertőzés Image Megfigyelés 5 |                   |                                       |                                                                                         |                                                     |
|                                                                           |         | lisztharmat<br>Elenőnizze a leveleket új fertőzés jeleit<br>keresve                                                              | Nincs megfigyelés | Nincs megfigyelt, fertőzött<br>növény | 1-2%-os fertőzöttség                                                                    | 2%-näl nagyobb fertőzöttség                         |
|                                                                           |         | Szeptóriás levélfoltosság<br>Ellenőrizze a leveleket fertőzöttség jeleit<br>keresve                                              | Nincs megfigyelės | Nincs megfigyeit, fertőzött növény    | 1-5%-os fertőzöttség                                                                    | 5%-nál nagyobb fertőzöttség                         |
|                                                                           |         | Sárgarozsda<br>Elenőrizze a növényeket fertőzöttség<br>jeleit keresve                                                            | Nincs megfigyelés | Nincs megfigyeit, fertőzött növény    | 0%-nál kevesebb fertőzött<br>növény vagy fertőzöttségi arány<br>a környező területeken  | a fertőzött növények száma<br>meghaladja a 10%-ot   |
|                                                                           |         | sárga/fahéjbarna levélfoltosság<br>Ellenőrizze a növényeket ferlőzöttség<br>jeleit keresve                                       | Nincs megfigyelés | Nincs megfigyelt, fertőzött növény    | 10%-nál kevesebb fertőzött<br>növény vagy fertőzöttségi arány<br>a környező területeken | o fertőzött növények száma<br>meghaladja a 10%-ot   |
|                                                                           |         | vörösrozsda<br>Ellenörizze a növényeket fertőzöttség<br>jeleit keresve                                                           | Nincs megfigyelés | Nincs megfigyelt, fertőzött növény    | 10%-nál kevesebb fertőzött<br>növény vagy fertőzöttségi arány<br>a környező területeken | a fertőziött növények szárna<br>meghaladja a 10%-ot |
| 2<br>Tábla hozzáadása a megfigy                                           |         |                                                                                                    |                   |                                       | 6                                                                                       | Megfigyelés mentése                                 |

1. Megmutatja a kiválasztott táblát, amelyre a megfigyelés rögzítésre kerül.

2. Kattints, a **Tábla hozzáadása a megfigyeléshez** menüpontra, ha további táblákhoz kívánsz megfigyelést hozzáadni.

- 3. Válaszd ki a Megfigyelés dátumát.
- 4. Változtass meg egy megfigyelt fejlődési stádiumot.
- 5. Jelöld be a megfigyelt stressz tényezőkre (betegségek vagy rovarok) vonatkozó információkat.
- 6. Kattints a megfigyelések létrehozásához a **Megfigyelés mentésére**.

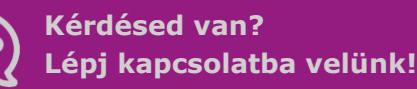

Telefon: +36 1 701 6579 Email: hungary@xarvio.info © 2021